# BrandeisPAGE 1 OF 8

## ANNUAL REVIEW SELF-ASSESSMENT

Description: This job aid provides instructions on how to complete the self-assessment questions for

#### **BEFORE YOU BEGIN**

Request a copy of your job description from your manager if you do not have one already.

#### ACCESS THE SELF EVALUATION

### 1. Select Self Evaluation: Annual Performance Review (IC).

| $\equiv$ Menu $\widehat{\mathbf{W}}$                                                                                                    | Q Search                                                                                                    | ¢        | <b>_</b> | ٨  |
|----------------------------------------------------------------------------------------------------|----------------------------------------------------------------------------------------------------|----------|----------|----|
| Inbox                                                                                                    |                                                                                                    |          |          |    |
| Actions Archive                                                                                                    | Complete Self Evaluation: Annual Staff Performance Review (IC):                                                                                                    | PDF      | ŝĝŝ      | c. |
| Viewing: All                                                                                                    | Review Period 07/01/2022 - 06/30/2023 2 hour(s) ago - Effective 06/30/2023                                                                                                    |          |          |    |
| Self Evaluation: Annual Staff Performance Review (IC): $\label{eq:constraint} 2 \ \text{hour(s)} \ \text{ago} \ \text{-} \ \text{Effective 06/30/2023}$ | As part of this year's performance management process, please complete the following form and discuss it with your manager. Your input in the review process is<br>your opportunity to let your manager know about your job performance, accomplishments and your career and/or professional development goals.                                                                                                    | importa  | nt. This | is |
|                                                                                                    | Timeline for 2023 Year-End Annual Performance Reviews                                                                                                    |          |          |    |
|                                                                                                    | <ul> <li>On March 16, 2023 Year-End/Annual Review training began for managers and staff.</li> <li>On March 22, 2023, the Year-End/Annual Review process will open and all Eligible Staff will be able to complete self-evaluations.</li> <li>On May 19, 2023, the Year-End/Annual Review process will end. This means that all self-evaluations and manager evaluations must be completed and submi Workday by May 19th.</li> </ul> | itted in |          |    |
|                                                                                                    | <b>Training:</b><br><u>Manager and Staff Annual Review Training</u> is available now through April.<br>Computer-based Training and Recorded training sessions will be available on the <u>TAP Website</u> .                                                                                                    |          |          |    |
|                                                                                                    | Cet Started                                                                                                    |          |          |    |

2. Click Get Started.

#### **COMPLETING THE SELF-EVALUATION QUESTIONS**

**1.** There are four sections of the form containing a total of 7 questions. All questions are required. Be sure to answer the questions with as much detail as possible.

|                                                                                                    | Q Search                                                                                                    | E      | 8 |
|----------------------------------------------------------------------------------------------------|----------------------------------------------------------------------------------------------------|--------|---|
| Complete Self Evaluation +<br>Self Evaluation: Annual Staff<br>Performance Review (IC):                                                                               | Performance The annual review is designed to formally assess staff performance over the entire review period. Using the ratings in the drop-down box, please select the rating that best aligns with your overall performance achieved. The rating identified will account for 50% of the overall rating for the current review period.                                                                                                    |        |   |
| Performance     Core Competencies     Core Competencies     Core Competencies     Core Competencies     Core Competencies     Core Competencies     Review and Submit | Bits Set 2         We set 2         The set 2         The set 2 | a<br>f |   |

For each question:

**a.** Click the rating drop down menu and select which rating best applies to you and your position.

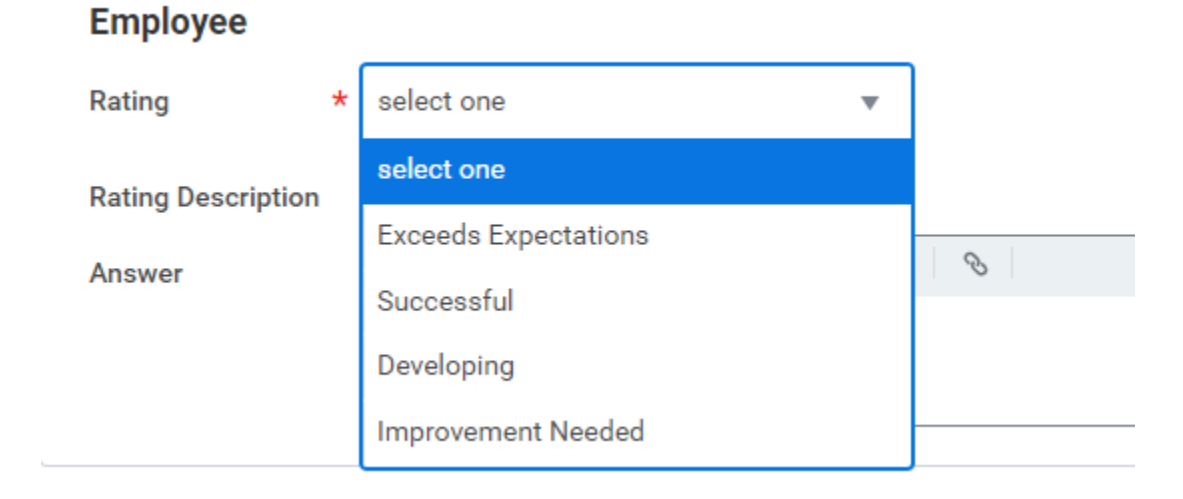

## BrandeisPAGE 2 OF 8

b.

| Rating             | Successful The successful The succes |
|--------------------|----------------------------------------------------------------------------------------------------|
| Rating Description | Behavioral definition: The employee consistently achieves expectations.<br>They demonstrate capable, effective, and satisfactory performance on b<br>what it is produced, how it is produced, and mastery of many                                                                                                    |
|                    | competencies. Their ongoing performance meets and occasionally exce<br>performance standards for the position throughout the review period. The<br>individual is dependable, collaborative and productive. They are generall<br>receptive to change and seek continuous improvement opportunities. The<br>consistently take initiative and require moderate to minimal direction.                                                                                                    |

- c. Click Next for the next question.
- d. Use Save for Later to save the form for editing at a later time.

When all questions have been answered, click Submit.

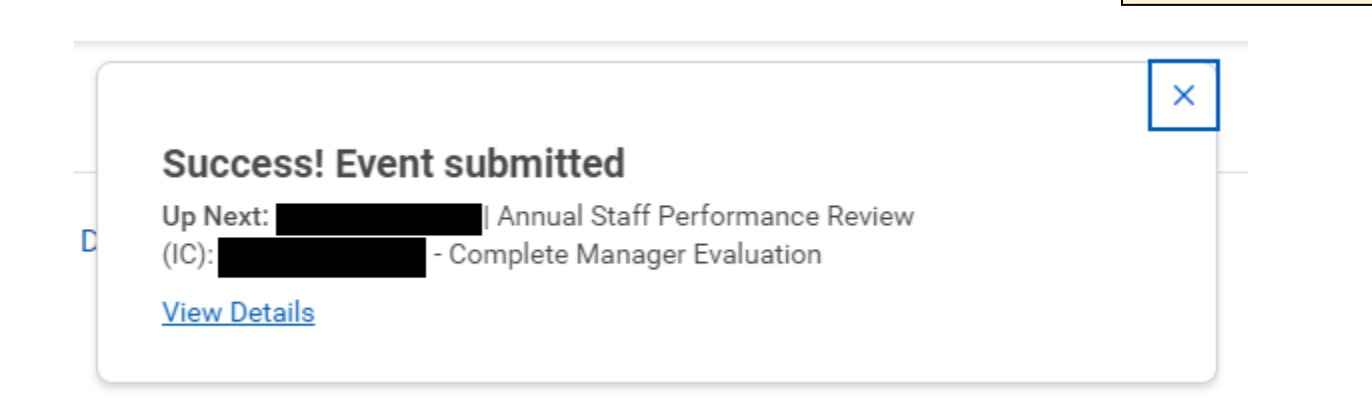

### STAFF

BrandeisPAGE 3 OF 8

#### Next steps:

Your manager will respond to your self-evaluation questions and schedule a meeting to discuss your evaluation.

- **1.** If your manager requires additional information they can send it back for you to edit. You will receive an Inbox action.
  - a. Click Get Started.

| Actions Archive                                                                                   | Complete Self Evaluation: Annual Performance Review (IC) - WIP: 🚥 🗰 다. 🕁 相 層 🛞 🖓                                                                                                    |
|---------------------------------------------------------------------------------------------------|----------------------------------------------------------------------------------------------------|
| Viewing: All v Sort By: Newest v                                                                  | Review Period         07/01/2022 - 06/30/2023         50 second(s) ago - Effective 06/30/2023                                                                                                    |
| Self Evaluation: Annual Performance Review (IC) - Wile<br>50 second(s) ago - Effective 06/30/2023 | As part of this year's performance management process, please complete the following form and discuss it with your manager. Your input in the review process is important. This is your opportunity to let your manager know about your job performance, accomplishments and your career and/or professional development goals. |
|                                                                                                   | Get Started                                                                                                    |

- 2. Edit your answers as you did above, then submit.
- **3.** After the one-to-one meeting, your manager will add comments, a rating, acknowledge the confirmation statement and submit the evaluation.

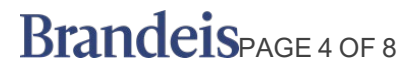

#### ACKNOWLEDGE AND COMPLETE THE REVIEW PROCESS.

Once your manager completes and submits the review, you will see an Inbox Action item to confirm that you and your manager completed the mid-year review process.

- 1. Review the Additional Confirmation statement
  - Inbox

| Actions Archive                                                                                        | Provide Employee Review Comments Manager Evaluation: Annual Staff Performance Review (IC):                                                                                                    |
|----------------------------------------------------------------------------------------------------|----------------------------------------------------------------------------------------------------|
| Viewing: All v Sort By: Newest v                                                                       | 5 minute(s) ago - Effective 06/30/2023                                                                                                    |
| Manager Evaluation: Annual Staff Performance Review<br>(IC):<br>5 minute(s) ago - Effective 06/30/2023 | Review Period 07/01/2022 - 06/30/2023<br>I acknowledge that my manager and I have reviewed and discussed the contents and evaluations of this performance review.<br>Additional Confirmation:                                                                                       |
|                                                                                                    | <ul> <li>The job description was reviewed and updated, or will be reviewed and updated in the near future, should changes be necessary.</li> <li>The year-end review has been fully completed.</li> <li>Ongoing check-in meetings have taken place or will be scheduled.</li> </ul> |
|                                                                                                    | Get Started                                                                                                    |

- 2. Click Get Started.
- 3. Review Summary, and then click Next.

| Provide Employee Review 🦙                                                  | Summary                         |                                                                                                    |                                                |                                                                                                    |
|----------------------------------------------------------------------------|---------------------------------|----------------------------------------------------------------------------------------------------|------------------------------------------------|----------------------------------------------------------------------------------------------------|
| Comments                                                                   |                                 |                                                                                                    |                                                |                                                                                                    |
| Manager Evaluation: Annual<br>Staff Performance Review<br>(IC):<br>Actions | Performance                     |                                                                                                    |                                                | (三) (四)                                                                                                    |
| 07/01/2022 - 06/30/2023<br>Evaluated By:                                   | Question In this se<br>annual p | ection, please evaluate and summarize your overall job performance against current year goo<br>erformance evaluation or listed in your mid-year review) and/or essential functions from y                                                                                                    | als/objectives. Please<br>our job description. | include in the answer box your key goals and objectives met (goals listed from last year's                                                                                                    |
| <b>0</b>                                                                   | Manager                         |                                                                                                    | Employee                                       |                                                                                                    |
| O Summary                                                                  | Rating                          | Successful                                                                                                    | Rating                                         | Successful                                                                                                    |
| Acknowledgement                                                            | Rating Description              | Behavioral definition: The employee consistently achieves expectations. They<br>demonstrate capable, effective, and satisfactory performance on both what it is<br>produced, how it is produced, and mastery of many competencies. Their ongoing<br>performance meets and occasionally exceeds performance standards for the position<br>throughout the review period. The individual is dependable, collaborative and productive.<br>They are generally receptive to change and seek continuous improvement opportunities.<br>They consistently take initiative and require moderate to minimal direction. | Rating Description                             | Behavioral definition: The employee consistently achieves expectations. They<br>demonstrate capable, effective, and satisfactory performance on both what it is<br>produced, how it is produced, and mastery of many competencies. Their ongoing<br>performance meets and occasionally exceeds performance standards for the position<br>throughout the review period. The individual is dependable, collaborative and productive.<br>They are generally receptive to change and seek continuous improvement opportunities.<br>They consistently take initiative and require moderate to minimal direction. |
|                                                                            | Answer                          | Enter comments pertaining to your employees overall performance for this review period.                                                                                                    | Answer                                         | Provide complete, detailed answers.                                                                                                    |
|                                                                            | Manager Summar                  | у                                                                                                    | Employee Summ                                  | ary                                                                                                    |
|                                                                            | Overall Rating Weigh            | it 50                                                                                                    | Calculated Rating                              | Successful                                                                                                    |
|                                                                            | Calculated Rating               | Successful                                                                                                    | Rating Description                             | Behavioral definition: The employee consistently achieves expectations. They<br>demonstrate capable, effective, and satisfactory performance on both what it is                                                                                                    |
|                                                                            | Rating Description              | Behavioral definition: The employee consistently achieves expectations. They<br>demonstrate capable, effective, and satiafactory performance on both what it is<br>produced, how it is produced, and mastery of many competencies. Their ongoing<br>performance tandards for the position<br>throughout the review period. The individual is dependable, collaborative and<br>productive. They are generally recedive to chance and seek continuous improvement.                                                                                                    |                                                | produced, how it is produced, and mastery of many competencies. Their ongoing<br>performance meets and occasionally exceeds performance standards for the position<br>throughout the review period. The individual is dependable, collaborative and productive.<br>They are generally receptive to change and seek continuous improvement opportunities.<br>They consistently take initiative and require moderate to minimal direction.                                                                                                    |
|                                                                            | Back                            | throughout the review period. The individual is dependable, collaborative and<br>productive. They are generally receptive to change and seek continuous improvement.                                                                                                    |                                                | They consistently take initiative and require moderate to minimal direction.                                                                                                    |

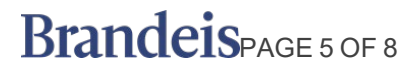

- 4. In the Status field select:
  - Acknowledge Review without Comments, or
  - Acknowledge Review with Comments.

### Employee

| Status * | Search                                 | ∎ |
|----------|----------------------------------------|---|
| Comment  | Acknowledge Review without<br>Comments |   |
|          | Acknowledge Review with Comments       |   |
|          |                                        |   |

**a.** Enter comments if necessary.

### Employee

| Status * | × Acknowledge Review with<br>Comments                                      |                |
|----------|----------------------------------------------------------------------------|----------------|
| Comment  | Normal $\checkmark$ <b>B</b> $I$ <u>U</u> <u>A</u> $\checkmark$ $\exists $ | ۳ <sup>3</sup> |
|          | Enter final comments                                                       |                |

b. Click Submit to complete the process.

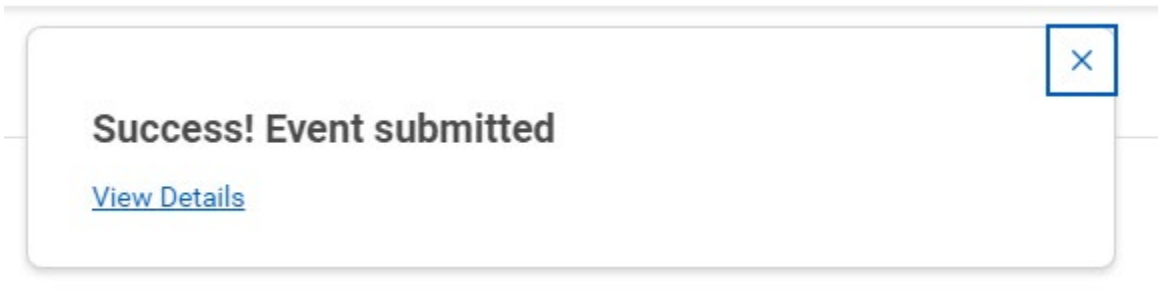

#### VIEW THE COMPLETED REVIEW

1. From the Workday workscreen, click the profile icon in the upper right-hand corner and click **View Profile**.

# BrandeisPAGE 6 OF 8

## Q Search ¢ 8 F= randeis **Hello There** It's Thursday, March 30, 2023 Awaiting Your Action Quick Tasks ... Request Time Off Self Evaluation: Annual Staff Performance Review (IC): Inbox - 8 day(s) ago My Daveline View Profile ඛ Home 8 My Account >

STAFF

- 🔓 Sitemap
- 2. Select Performance from the menu on the left.
- 3. Then Performance Reviews sub-tab across the top.

# BrandeisPAGE 7 OF 8

 If the section is empty, that means that your manager has not submitted the review for final approval.

| Image: Summary   Image: Summary   Image | A                     | tions | Completed 2 items                     |            |               |                |      |                | x= = |
|----------------------------------------------------------------------------------------------------|-----------------------|-------|---------------------------------------|------------|---------------|----------------|------|----------------|------|
| Image: Review Review Bat Date Manage: Rating n n<                                                                                                    |                       |       |                                       |            | Review Period |                |      |                |      |
| Imail Team   Imail Summary   Imail Summary   Imail Onlow   Imail Onlow <th></th> <th>品</th> <th>Review</th> <th>Start Date</th> <th>End Date</th> <th>Manager Rating</th> <th></th> <th></th> <th></th>                                                                                                    |                       | 品     | Review                                | Start Date | End Date      | Manager Rating |      |                |      |
| Summary   Overview   Job   Contact   Contact   Benefits   Compensation   Pay   Caseer   Paformance                                                                                                    | Email                 | Team  | Annual Performance Review (IC) - WIP: | 07/01/2022 | 06/30/2023    | Successful     | View | Create New PDF |      |
| Verview   Job   Contact   Personal   Benefits   Compnication   Rey   Career                                                                                                    | Summary               |       | Mid-Year Review.                      | 07/01/2022 | 06/30/2023    | On Track       | View | Create New PDF |      |
| Job<br>Contast<br>Personal<br>Benefis<br>Compensation<br>Ray<br>Career<br>Performance                                                                                                    | Overview              |       |                                       |            |               |                |      |                |      |
| Contact   Personal   Benefits   Compensation   Pay   Career   Performance   Absence                                                                                                    | Job                   |       |                                       |            |               |                |      |                |      |
| Personal   Benefits   Compensation   Pay   Career   Performance   Absence                                                                                                    | Contact               |       |                                       |            |               |                |      |                |      |
| Benefits<br>Compensation<br>Pay<br>Career<br>Performance                                                                                                    | Personal              |       |                                       |            |               |                |      |                |      |
| Compensation<br>Pay<br>Career<br>Performance<br>Absence                                                                                                    | Benefits              |       |                                       |            |               |                |      |                |      |
| Pay<br>Career<br>Performance<br>Absence                                                                                                    | Compensat             | lion  |                                       |            |               |                |      |                |      |
| Performance Absence                                                                                                    | Pay                   |       |                                       |            |               |                |      |                |      |
| Performance Absence                                                                                                    | Career                |       |                                       |            |               |                |      |                |      |
| Absence                                                                                                    |                       | 5e    |                                       |            |               |                |      |                |      |
|                                                                                                    | Performant            |       |                                       |            |               |                |      |                |      |
|                                                                                                    | Performane<br>Absence |       |                                       |            |               |                |      |                |      |
|                                                                                                    | Performan             |       |                                       |            |               |                |      |                |      |

- **a.** Click **View** to see the completed review.
- b. Click Create New PDF to save and print the completed review.

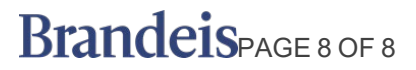